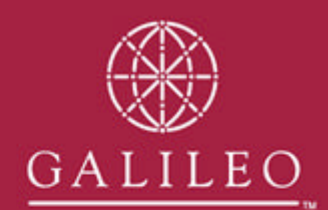

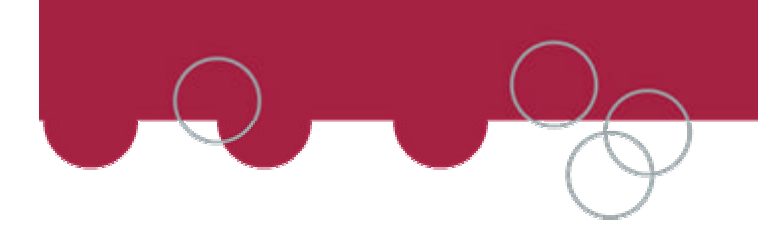

# Agency Private Fare Ticketing Companion

Reference Guide

This document contains proprietary information of Galileo International

## **Table of Contents**

| Background                            | 4  |
|---------------------------------------|----|
| Solution                              | 4  |
| Objective                             | 4  |
| Agency Private Fare Automation System | 5  |
| Change of Default setting             | 14 |
| Technical Requirements                | 15 |
| Troubleshooting                       | 15 |

### **Background & Solution**

During the beta launch of Agency Private Fare in Asia Pacific, it was identified that the Net fare level prints on the ticket. Galileo has developed a robotic scripting tool that can be used in conjunction with the Agency Private Fares Graphical User Interface Solution. This solution provides agents with a streamlined alternative to manually building a fare and ensures any nett or selling fare is printed on a ticket at the gross fare level, which is a BSP requirement in many markets, including Australia. The application works for both Viewpoint and Focalpoint.

Multiple Form of Payment (FOP) – This version of the Ticketing Companion only supports SINGLE form of Payment. Multiple Form of Payment will be included in the next released version.

The Agency Private Fare Ticketing Companion is a desktop robotic application which can be installed on any Microsoft platforms. It develops in Microsoft Visual Basic environment. Desktop XML API (Solution 2A) is used as the program interface with Galileo HOST.

### Objective

The objective of this document is to provide an overview of what the Ticketing Companion can provide including screen shots of the system.

### **Agency Private Fare Ticketing Companion**

Before starting the main program, the Ticketing Companion Script will check that an existing record locator (or PNR) is displayed and active in FocalPoint. If not, the following message pop-up boxes will appear:

| Agency Private Fare Ticketing 🗙        | Agency Private Fare Ticketing X                  |
|----------------------------------------|--------------------------------------------------|
| :: Warning Message ::                  | :: Warning Message ::                            |
| Sorry! Please Login Focal Point First. | Sorry! Please Enter a RLOC in Focal Point First. |
| ОК                                     | ОК                                               |

#### Ensure a PNR is displayed before executing the program. For example,

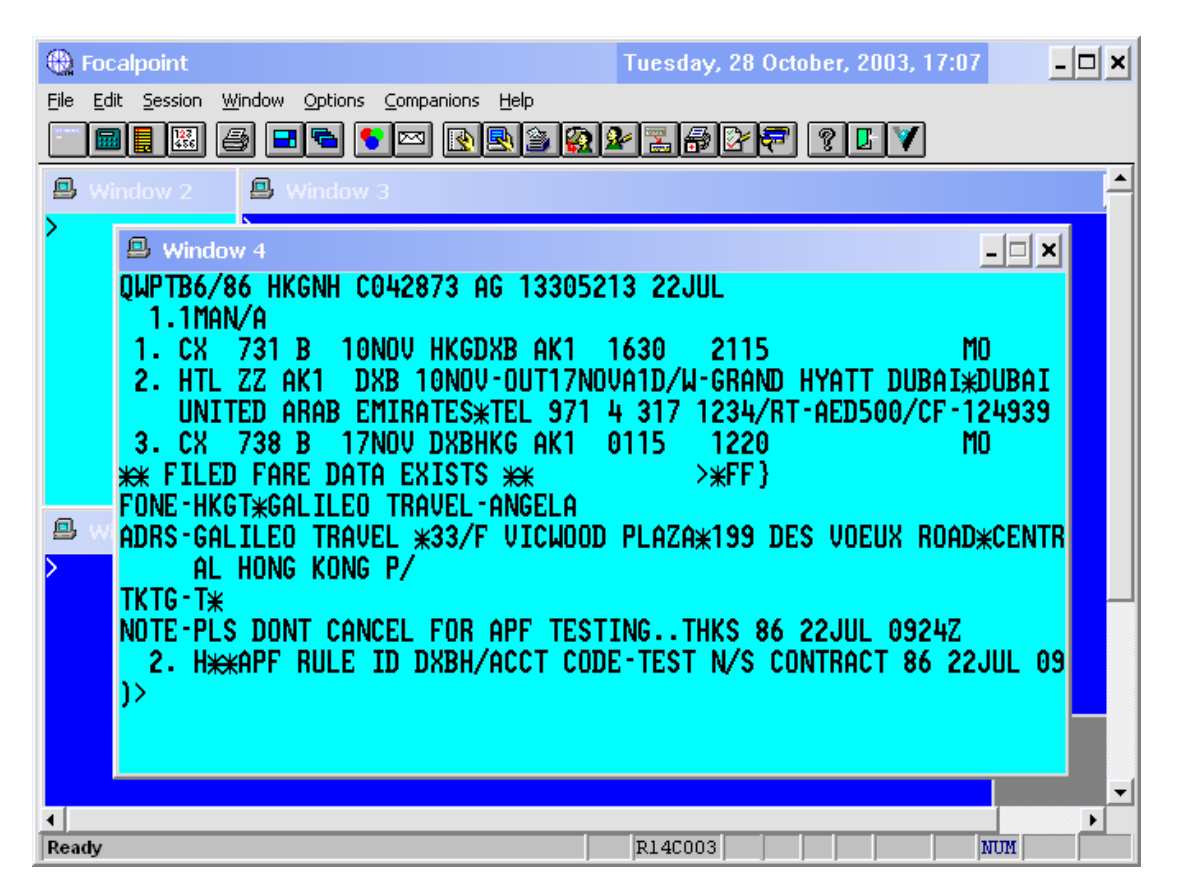

Click on your Start menu and select? All Programs? APF? APF to launch the program.

**Names** tag - displays all passengers from the existing PNR. Highlight passenger and select passenger code for each passenger. The "Received From" is as per–**R.SW** for example. By default = Blank.

Number 88 Agency Private Fare Ticketing × Version: APF-Asia v3.1 Record Locator : QWPTB6 Received From sw Names Flights Quote & Confirm Travel Consultant ID. This is an optional field Name Passenger Code MAN, A AD - Adult normal/excursion fares and will be used in receive entry (R.XXX). If blank, R.P is the default. To change Passenger Code, highlight the user select the passenger type from the pull down box. Passenger Information All Names Name Default setting -> Passenger Code : AD - Adult normal excursion fares FMR not available in this version Multiple Forms Of Payment (FMR) Ie., FMR means more than one payment for a stored fare per passenger. For Yes ÷. No: 0 each form of payment in the multiple receivable, select the number of the form of payment, an amount, and a payment type from the list on tab. Hints If a name (this tab) or a segment has a checkmark ('Flight' tables) to the left of it, then that name or segment will be included in the fare quote when the OK button is pressed. If you wish to ass name or segment modifiers to specific names or segments, then you must first select the items to which the modifiers should be applied. A selected item will be highlighted against the background to the selection box. Multiple items may be selected by pressing the control key down at the same time as using the mouse to click on the desired names / segments. Actions ---Cmd: OP/W\* Command Windows – shows all executing FocalPoint commands at the background via XML SELECT Desktop API. The Green light displays when the commands are complete - proceed to the next screen. When the **red** light is showing, please wait whilst the script continues to run.

Galileo International

Version

**Flights** tag - displays all flights from the existing PNR. Click on the selection check boxes to select required segments for the fare quote. All flight segments are selected by default.

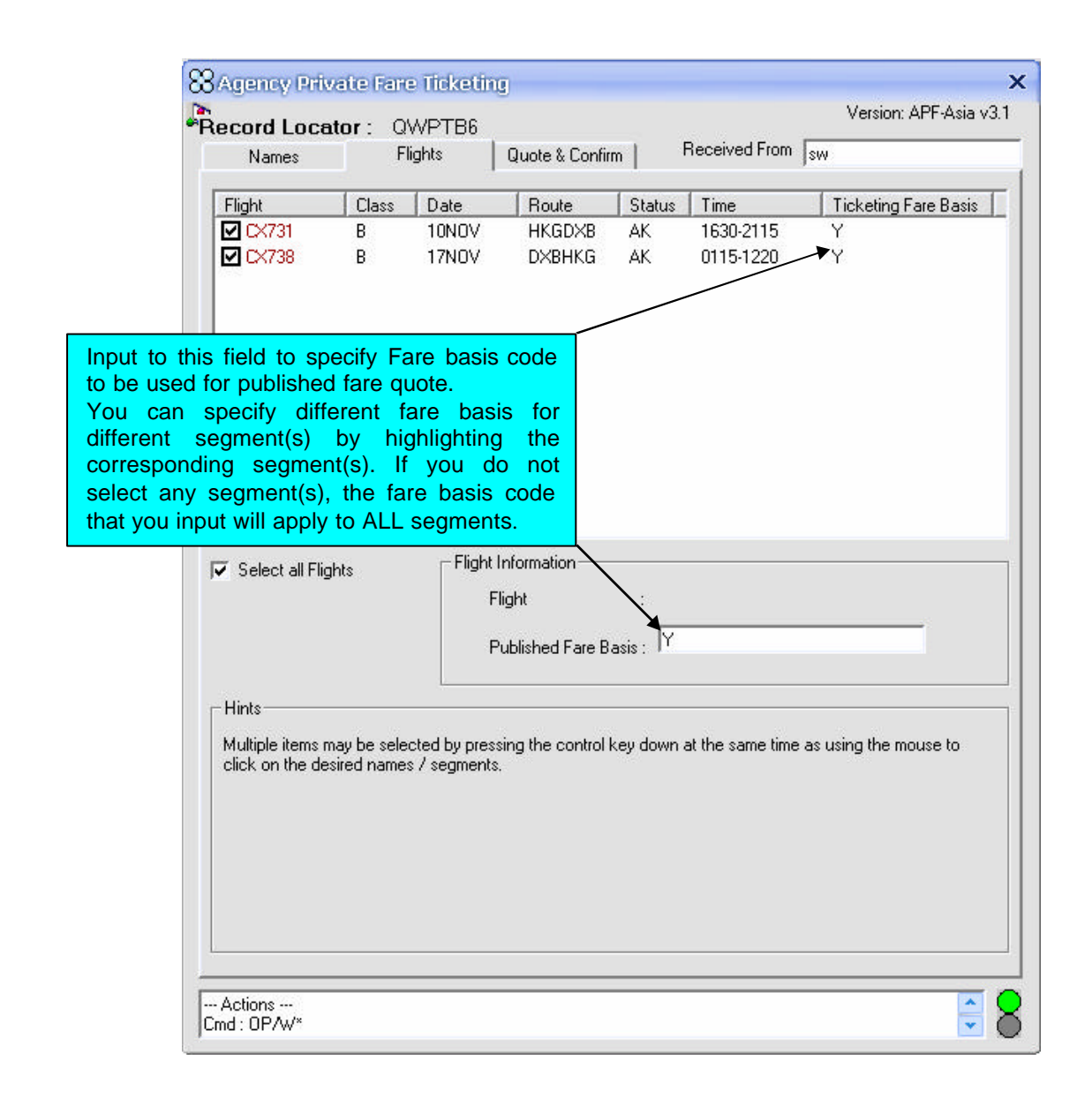

**Quote & Confirm** tag - displays all other important information. Eg., Deal code, Tour code, Contract types, commission rate, plating carrier ..., etc. Please ensure that all applicable fields are entered before fare quoting.

| lames   Flights Quote                   | & Confirm   Received Hollin Jsw                 |
|-----------------------------------------|-------------------------------------------------|
| vate Fares Information                  |                                                 |
|                                         | ┌─ Nett Remittance ─────                        |
| Pseudo : 79E4                           | © N/A                                           |
|                                         | C TC AI : 123                                   |
| Account :  TEST                         | VC: 456                                         |
| e Quote Currency                        | Remark: Please select either method of Nett     |
| Fare Quote in USD (*USD)                | Hemittance                                      |
| 🔽 Private 🔽 Published                   | Contract Type                                   |
|                                         |                                                 |
| Alternative Currency (:USD)             | ( Net (:L) (• Selling (:P) ( Net & Selling (:P) |
| It invace It involution                 | Remark: Please select either type of Contract   |
| Commission rate 0<br>Plating carrier CX |                                                 |
|                                         | Electronic Ticket                               |
| T NR                                    | C ET C PT                                       |
| Endorsement 1004                        |                                                 |
| 1234                                    |                                                 |
| I<br>Clear Airline endorsement          |                                                 |
|                                         |                                                 |
|                                         |                                                 |
|                                         | Press Here < <start quote="" to="">:</start>    |

Click on **<<Start to Quote>>** to start fare quote process.

The script now returns Agency Private Fare data for confirmation. Click **NEXT** to continue on or **BACK** to cancel.

| Agianty ranvatiena                                                                                                    | are lickeu                         | ng                                                                   |                                                                       |                                   | in 112 ' |
|----------------------------------------------------------------------------------------------------|------------------------------------|----------------------------------------------------------------------|-----------------------------------------------------------------------|-----------------------------------|----------|
| cord Locator :                                                                                                    | QWPTB6                             |                                                                      |                                                                       | Version: AFF-As                   | la vo.   |
| Names                                                                                                    | Flights                            | Quote & Confirm                                                      | Heceived From                                                         | sw                                |          |
| Agency Private F                                                                                                    | are Confirm                        | ation                                                                |                                                                       |                                   |          |
| Private Fare                                                                                                    | Quote Scr                          | een                                                                  |                                                                       |                                   |          |
| FQ1 - S1.3<br>P1 MAN/A<br>HKG CX DXB Q<br>4 END ROE7.7<br>FARE HKD7190<br>S1 FB-YRT<br>S3 FB-YRT<br>T S1.3/P1/CC:<br><som></som> | 10.25 450<br>9934<br>TAX 80HK<br>X | P<br>.67YRT CX HKG Q10.<br>TAX 64YR TOT HKD<br>B-20K<br>B-20K NB-13N | AP 280<br>HKJ<br>25 450.67YRT<br>7334 SITI<br>NA-31DEC<br>DV NA-31DEC | CTO3 39/AG<br>D 7334<br>NUC 921.8 |          |
|                                                                                                    |                                    |                                                                      | << Back                                                               | Next >>                           |          |
|                                                                                                    |                                    |                                                                      |                                                                       |                                   |          |
| d : FOP1/CCX-TEST*                                                                                                    | 79E4:P/S1.3                        |                                                                      |                                                                       | [                                 | -        |

This next screen allows you to input the NF, ASF and/or IF Ticket modifiers. Click **NEXT** to continue or **BACK** to cancel.

| Record Locator :<br>Names                                                                                                    | QWPTB6<br>Flights Quote & Confirm                                                                                                    | Vers<br>Received From Sw                                                                                   | sion: APF-Asia v3.1              |
|----------------------------------------------------------------------------------------------------|----------------------------------------------------------------------------------------------------|----------------------------------------------------------------------------------------------------|----------------------------------|
| Private Fare amount<br>as quoted from the<br>Agency Private Fare<br>contract. If it is a net<br>only contract, the<br>net fare filed will be<br>shown. | Mal/excursion<br>Net Fare 7000 AS<br>If "NET" contract type<br>was selected, this<br>field will show the net<br>fare filed. If "Selling"<br>or "Net & Selling" are<br>selected this field will<br>be blank. Manually | F IF<br>If you are to<br>select Credit<br>card as Form<br>of Payment,<br>this is the field<br>to enter the |                                  |
|                                                                                                    | to proceed.                                                                                                    | ASF amount.                                                                                                | Optional field<br>for IF amount. |
| Cmd : FQP1/CCX-TEST*<br>Cmd : *FF1                                                                                                    | 79E4:P/S1.3                                                                                                    | << Back                                                                                                    | Next >>                          |

The results shown in this screen will be dependent on the contract type selected in the previous stage. If **Net (:C)** is selected, the net fare will display in both the Private Fare cell and Net Fare cell automatically. If **Selling**, or **Net & Selling (:P)** is selected, the Net Fare cell will be blank in both instances. You will need to manually enter the net fare before you can proceed. All amounts shown above are examples only.

• **Private Fare** – the private fare is retrieved as filed in the Agency Private Fare contract.

- Net Fare Displays the 'net' amount as filed in the Agency Private Fare contract. Please note that if using a credit card as Form of Payment, the NF value must be set to zero.
- **ASF** Actual Selling Fare (if Form of Payment = Credit Card).
- IF Invoice Fare Modifier.

Select payment method. Click **NEXT** to continue or **BACK** to cancel. Eg., Cheque.

| ord Locator: QWF   | >TB6<br>s Quote & Confir                   | m   Received From | version: APT-Asia |
|--------------------|--------------------------------------------|-------------------|-------------------|
| Payment            | -                                          | 10                | ,                 |
| Name               | T Private Fare                             | Net Fare ASF      | IF (              |
| A,MAN              | AD HKD 7190                                | HKD 7000          | di la             |
|                    |                                            |                   |                   |
|                    |                                            |                   |                   |
|                    |                                            |                   |                   |
|                    |                                            |                   |                   |
|                    |                                            |                   |                   |
|                    |                                            |                   |                   |
|                    |                                            |                   |                   |
| Please select a fo | rm of payment :                            |                   |                   |
| None of            | Selected 👻                                 |                   |                   |
| Cash               |                                            |                   |                   |
| Invoice Ag         | ient 🛛                                     |                   |                   |
| Credit Card        | due la la la la la la la la la la la la la |                   |                   |
|                    | ous                                        |                   |                   |
|                    |                                            |                   |                   |
|                    |                                            |                   |                   |
|                    |                                            | // Back           | Nextss            |
|                    |                                            | ( ) buch          |                   |

Final Screen - Published Fare quote + Private Fare Quote for review. Click **CONFIRM** to proceed and process or **BACK** to cancel.

| ord Locator :   | QWPTB     | 6<br>Ounte & Confirm   | Received From |            |            |
|-----------------|-----------|------------------------|---------------|------------|------------|
| Names           | Flights   |                        |               | 1200       |            |
| onfirmation Res | ult —     |                        |               |            |            |
| Published Far   | e Quote   | Screen                 |               |            | ^          |
| FQ1 - S1.3      |           |                        | AP 280        | CT03 39/AG |            |
| FARE BASIS C    | ODE MODI  | FIED FARE              |               |            |            |
| P1 MAN/A        |           | M                      | HF            | D 14624    |            |
| HKG CX DXB Q    | 4.23 M92  | 5.71Y CX HKG M925.7    | 1Y NUC 1855.  | 65 END ROE |            |
| 7.79934         | 0 TAV 00  |                        | 14624 0777    |            |            |
| CI PD_V         | 0 IAN 80. | D-20V                  | 14624 5111    |            |            |
| SI FB-I         |           | B-20K<br>B-20K         |               |            |            |
| T S1.3/P1/CC    | x         | DEOR                   |               |            |            |
| <som></som>     |           |                        |               |            |            |
|                 |           |                        |               |            |            |
|                 |           |                        |               |            | ~          |
|                 |           |                        |               |            |            |
| Private Fare    | Quote Sc  | reen                   |               |            |            |
|                 |           |                        |               |            |            |
| FQ1 - S1.3      |           |                        | AP 280        | CT03 39/AG |            |
| P1 MAN/A        |           | Р                      | HE            | D 7334     |            |
| HKG CX DXB Q    | 10.25 45  | 0.67YRT CX HKG Q10.    | 25 450.67YRT  | NUC 921.8  |            |
| 4 END ROE7.7    | 9934      |                        |               |            |            |
| FARE HED7190    | TAX SOH   | K TAX 64YR TUT HKD7    | 334 SITI      |            |            |
| SI FB-IRI       |           | B-20K<br>B-20K MB-12M0 | WA-SIDEC      |            |            |
| T S1 3/P1/C0    | x         | D-ZOK MD-13NU          | WA SIDEC      |            |            |
| <som></som>     |           |                        |               |            |            |
|                 |           |                        |               |            |            |
|                 |           |                        |               |            |            |
|                 |           |                        |               |            | ~          |
|                 |           |                        |               |            |            |
|                 |           |                        |               | 11.0       | <i>r</i> . |
|                 |           |                        | << Back       | < Co       | ntirm >    |
|                 |           |                        | -             |            |            |
|                 |           |                        |               |            |            |

ALL DATA ACCEPT message box indicates NO errors have occurred during the fare quote process. Click **OK** to acknowledge.

EXIT PROGRAM message box gives you two options. Click '**YES**' to terminate the program (you need to do this to proceed to ticket a new booking file) or click '**NO**' to fare quote within the *same* booking file displayed.

| APF        | ×        | APF ×                  |
|------------|----------|------------------------|
| ALL DATA A | ACCEPTED | Exit Program?          |
| Сок        |          | <u>Y</u> es <u>N</u> o |

For any error responses returned during the fare quote process, the program will roll everything back to the beginning (i.e., FX? command will be issued for cancellation).

### Change of Default setting

Localization is what we try to achieve. Some of the default parameters may not be suitable for all users. Under **Quote & Confirm** tag (ref to Page 6 above), parameter settings can be changed by amending respective fields found in the **test.ini** file located under **C:\Program Files\APF** by default. You can amend fields to suit your office requirements e.g. add your office PCC, set a default airline just to name a few.

For Example, open **test.ini** with a text editor:

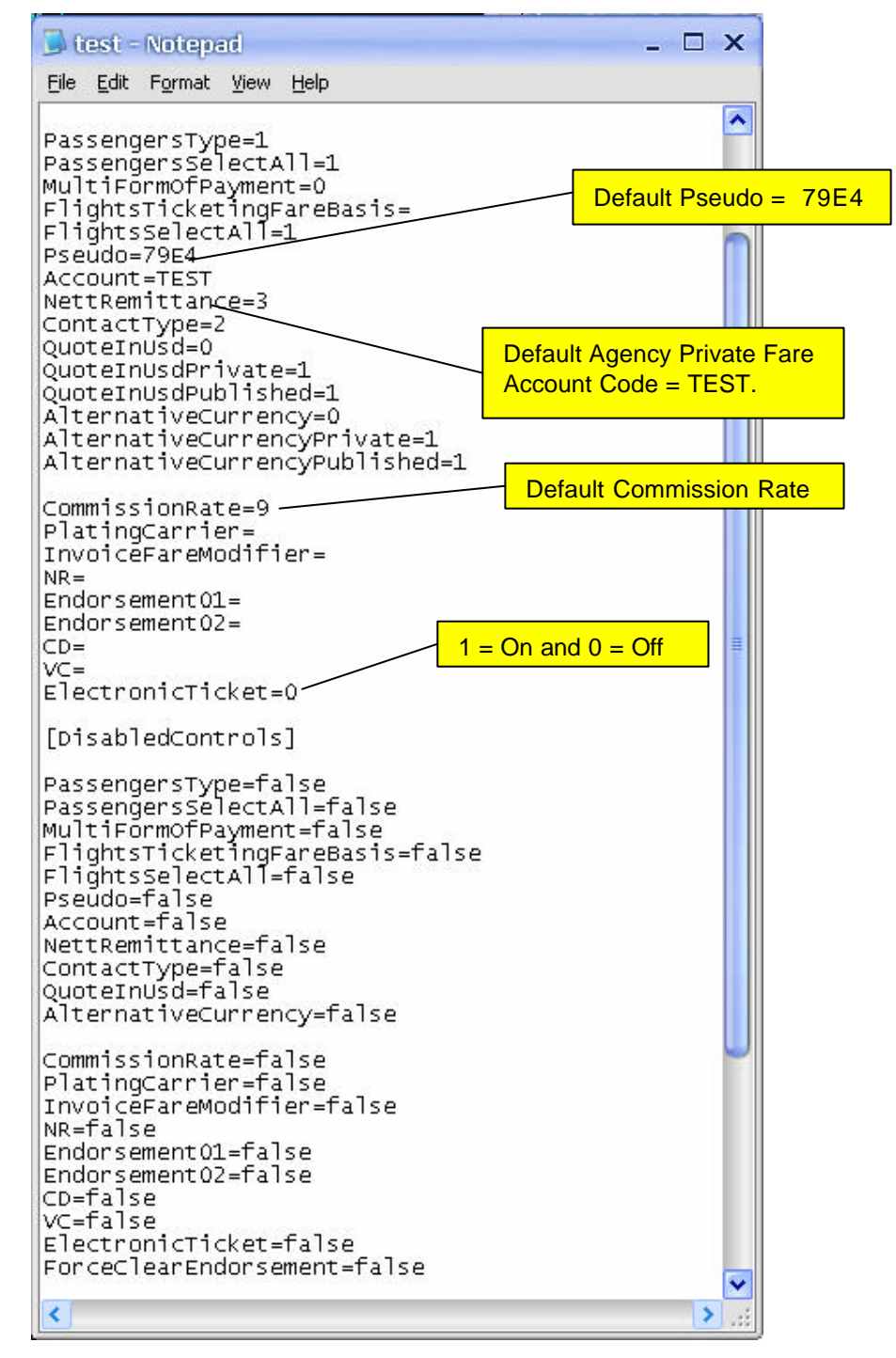

## **Technical Requirements**

i) Support Client:

#### **WINDOWS**

- Windows 95/98
- Windows ME
- Windows 2000 Prof, Server, Adv Server.
- Windows XP
- ii) Client's Operating System Language Independent.

### Troubleshooting

For easy troubleshooting, a log file is created after you first execute the program. The file is located under C:\Program Files\APF by default. It is automatically named **logs.txt**. The file captures all entries utilised during the program execution which can be used for troubleshooting if the need arises due to errors. The log file size will increase over time, we recommend deleting the file from time to time to save storage space.

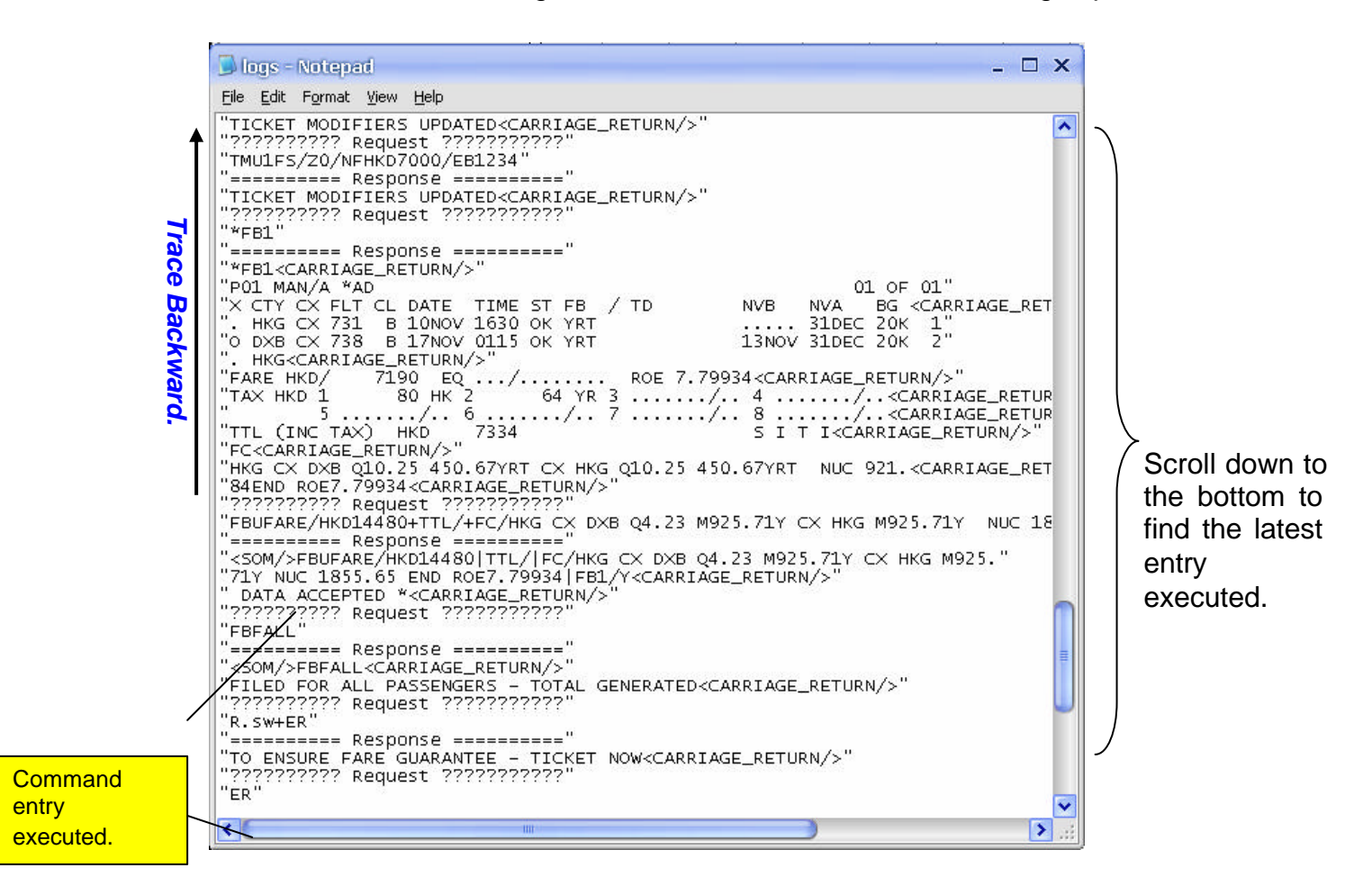

Acknowledgement: This document was developed by Galileo Asia LLC. If you have any issues using this application please contact the Galileo Service Centre Australia 1300 555 000 New Zealand 0800 425 453 V3.1 (Oct 03)\_